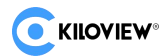

# KiloLink Server Pro 更新常见问题

## 前言

目前我司已发布最新的 KiloLink 服务器,名称是 KiloLink Server Pro。它是 KiloLink server free 和 KiloLink bonding server 的结合体,同时支持设备管理和多链路聚合的功能。

问题

## 1.KiloLink Server Pro 先更新固件还是先更新服务器?

Kiloview 建议客户先更新 KiloLink Server Pro 服务器,再更新设备端固件。

如果早期已经安装服务器: KiloLink server free, 可参考 FAQ:" KiloLink server free 和 KiloLink bonding server 如何无损升级至 KiloLink Server Pro "进行操作

## 2.设备端固件是否一定要更新?

Kiloview 建议客户同时更新设备端的固件,新的设备端固件支持在 KiloLink Server Pro 上进行一键升级、 一键重启等管理功能。

但是即使不更新固件,设备端使用老版本的固件(比如 N3 当前版本为历史固件版本: 2.02.0230),设备 依旧可连接至 KiloLink Server Pro,但将无法正常使用新版本中一键重启、一键升级等管理功能。旧版本 固件仅可连接至服务器,查看设备的基础信息。

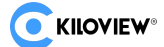

## 3.如果同时更新 KiloLink Server Pro 和设备,需要升级到哪个版本?

KiloLink Server Pro 版本: 1.00.0012

此次与 KiloLink Server Pro 相匹配的设备固件版本:

#### 4G\5G 聚合系列

- 型号: P3 对应的固件版本号为:1.01.0008
- 型号: P1\P2 对应的固件版本号为:4.8.2632

#### 常规编码器系列

- 型号: E1\E1-s\E2\RE-1 V2\RE-2 对应的固件版本号为:4.8.2610
- 型号: E3\RE-3 对应的固件版本号为:1.01.0006

#### NDI 系列

- 型号: N3\N30\N40 对应的固件版本号为:2.02.0245
- 型号: N5\N6 对应的固件版本号为:1.02.0003

#### 解码器系列:

- 型号: D350 对应的固件版本号为:1.01.0033
- 型号: RD350 对应的固件版本号为:1.01.0012
- 型号: D260\RD260 对应的固件版本号为:1.10.0021

**注意:**我司一直在不断更新设备固件,因此版本号并不固定,如果获取的固件版本号大于以上列表中的版本 号,设备依旧与 KiloLink Server Pro 版本: 1.00.0012 相互匹配,不需要做额外的升级或者降级处理。

如果设备版本号小于以上列表中的版本号,建议客户先升级设备端的固件版本。

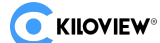

目前我司研发团队已针对以上型号完成设备端的固件更新,部分设备型号(如 N50、N60 等)处于正在开发状态,暂时未完成固件的更新。如客户所拥有设备型号未在以上列表中,可联系 KiloLink 技术支持团队 (support@kiloview.com)获取最新的信息。

#### 4.服务器需要什么配置?

#### a. 推荐硬件配置:

处理器: 4 核英特尔至强 Platinum 8255C +预计: 连接 8-10 台 P3

硬盘: 1TB 固态硬盘 +

内存: 8GB RAM +

最低配置:处理器:2核 CPU,预计:连接 1-2 台 P3

内存: 4G内存,

硬盘: 64G 硬盘,

网络: 单独计算 (参考下文)

#### b.网络计算

绑定设备的数量是基于网络条件来规划的,每设备连接需要占用大约 200Kbps 带宽。 另外聚合推流带宽根据用户业务需求自定并预留 20%冗余。例如需要编码一路 10Mbps 流,则需要 12Mbps 带宽。

P3 设备的网络计算:每台 P3 按总码率-8Mbps 的带宽去计算。

如果服务器总带宽有 100Mbps,在硬件条件达标的情况(使用推荐硬件配置)下,那么这台 KiloLink Server Pro 就可以满足 10 台 P3 同时工作。

如果设备型号非 P3 的网络计算:如 E3、N3、N30 等其他设备,只需上传设备状态等信息,预计:10Mbps 的网络即可满足 50 台 E3、N3、N4 等设备的连接。

5.更新完 KiloLink Server Pro 服务器和设备端固件以后,设备依旧无法连接服务器需要如何处理?

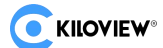

如果更新完 KiloLink Server Pro 服务器和设备固件以后,设备无法连接至服务器。

此问题现象小概率会出现,导致问题出现的问题有两种:

a. 设备端填写的服务器信息错误,如服务器 IP 地址错误、授权码;

b. 设备在更新固件时未清除历史数据,依旧使用历史数据连接 KiloLink Server Pro 服务器;

解决方案:建议客户将设备恢复出厂设置,检查服务器注册数据并重新连接至服务器。

如设备端始终无法连接至 KiloLink Server Pro,可联系 KiloLink 技术支持团队 (support@kiloview.com) 获取帮助。

## 6.更新 KiloLink Server Pro 服务器,如何确保早期的注册至服务器的数据不丢失?

可参考 FAQ: KiloLink server free 和 KiloLink bonding server 如何无损升级至 KiloLink Server Pro教程中会指导客户如何备份历史数据,避免再次注册和连接。

Kilolink server free 和 Kilolink bonding server 如何无损升级至 Kilolink Pro .pdf

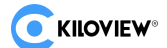

#### 7, KiloLink Server Pro 不同用户的权限怎么设置

早期的 KiloLink server free 没有完善的用户管理功能,无法对用户权限进行较深的管理。

KiloLink Server Pro 完善了这一功能,不仅支持对系统的管理,还区分权限对设备的管理权限。

在 KiloLink Server Pro 上设置用户权限,需要先新建用户,然后将用户加到用户组里面去,同时需要给用 户组授权(区分系统管理权限和设备管理权限)。具体步骤如下:

步骤 1:新建用户 (如下新建用户 test01)

|           | User list User Group |  |
|-----------|----------------------|--|
| AAdd User |                      |  |
| Username  |                      |  |
| fuqiang   | 0012                 |  |
| test01    | Kv2024               |  |

步骤 2: 将用户添加至用户组中 (如下 test01)

| KiloLin                   | k Server Pro      |                    |                      |            | 😫 admin 🕶 🔺 🕐 |
|---------------------------|-------------------|--------------------|----------------------|------------|---------------|
| Ξ                         |                   |                    | User list User Group |            |               |
| 👫 Home                    |                   |                    |                      |            |               |
| 🖀 Device Management \land | SAdd a user group | Add to A group     |                      |            |               |
| - 🖿 All 8/10              |                   | * Group name Test  |                      |            |               |
| 📾 D350                    | Test Device Manag |                    |                      | 2024-03-29 |               |
| 🚍 N3-118                  |                   | * Description test |                      |            |               |
| 📾 N30-15                  |                   | All Users 0/       | 0 Allow List 0/2     |            |               |
| 🛤 N30-22                  |                   |                    |                      |            |               |
| <b>≡</b> №4               |                   |                    | 🗆 fuqiang            |            |               |
| ■ N5-100                  |                   |                    | c test01             |            |               |
| 📾 N60-229                 |                   |                    |                      |            |               |
| 🚍 n3-11                   |                   |                    |                      |            |               |
| 🏨 User Management         |                   |                    |                      |            |               |
| Firmware management       |                   |                    |                      |            |               |
|                           |                   | C                  | ancel                |            |               |
|                           |                   |                    |                      |            |               |
|                           |                   |                    |                      |            |               |

## 步骤 3: 设定用户组权限

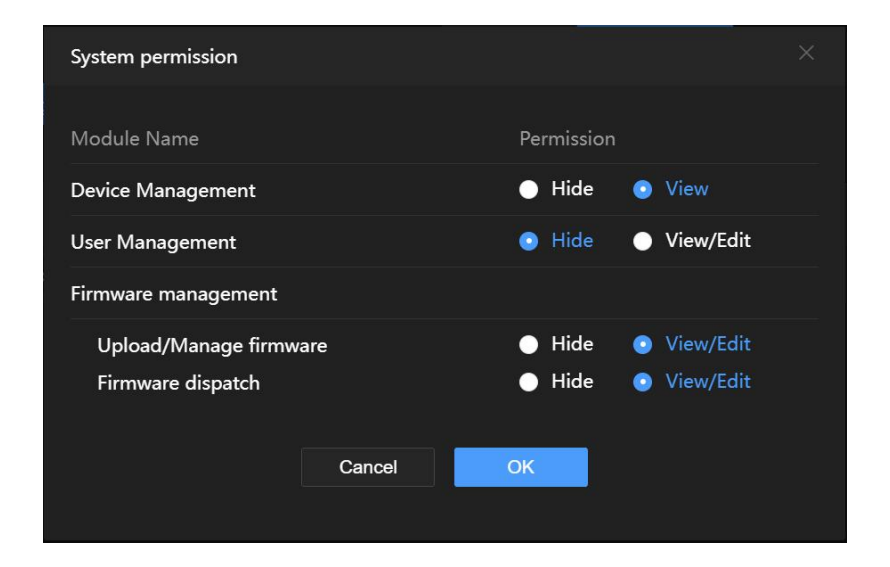

#### 步骤 4: 设定用户组设备管理的权限

|            | KiloLink Se   | rver | r Pro       |            |      |     |       |                       |               |            |       |       |             | <b>e</b> a     | idmin            |       | 0 |
|------------|---------------|------|-------------|------------|------|-----|-------|-----------------------|---------------|------------|-------|-------|-------------|----------------|------------------|-------|---|
|            | ☲ •^          | ai   |             |            |      |     |       |                       |               |            |       |       |             | Mainter        | nance m          | ode 🕕 |   |
| Home       |               |      | I 🕑 DEC     | ODER       | 610  |     |       |                       |               |            |       |       |             |                |                  |       |   |
| Device Mar | nagement A    |      |             |            |      |     |       |                       |               |            |       |       |             |                |                  |       |   |
|            | inagement     |      |             |            |      |     |       |                       |               |            |       |       |             |                |                  |       |   |
| Y DAII     |               |      |             | D350       |      |     |       |                       | View and colt | ↓ 125.38MB | 28.0% | 31.0% | 21d 23h 27m | 77b3c66f709 🕼  | 8 ⊡              |       |   |
| 릚 D350     | + Add a group |      | ① Attention | <b>N</b> 3 |      |     |       | 🗆 taqlang<br>🗆 teatit | Vew and colt  | 250.09KB   | 6.7%  | 13.0% | 0d 18h 15m  | 282abf80208 🛛  | 8 ⊡              |       |   |
| 🛲 N3-118   |               | đ    | ① Attention | N30        |      |     |       |                       |               | ↓ 8.86КВ   | 5.5%  | 27.0% | 27d 19h 43m | 9b4539be162 🖓  | <mark>₽</mark> G |       |   |
| 📾 N30-15   |               | >    | ① Attention | N30        |      |     |       |                       |               | 7.92KB     | 4.6%  | 17.0% | 27d 00h 47m | bdca715f380 🖓  | <i>₽</i> , ⊑     |       |   |
| 🚍 N30-22   |               |      | ① Attention | N30        |      |     |       |                       |               | ↓ 49.20KB  | 27.6% | 20.0% | 24d 18h 40m | 8968e599eb7 🛛  | 8 G              |       |   |
| 🛲 N4       |               |      |             | N4         |      |     |       |                       |               | 1.37KB     |       |       |             | cc4f868313bc 🖓 | ₽ ⊑              |       |   |
| 🛲 N5-100   |               |      |             |            |      |     | Canod |                       |               |            |       |       |             |                |                  |       |   |
| 📾 N60-229  |               |      |             |            |      |     |       |                       |               |            |       |       |             |                | ₽ G              |       |   |
| 🚍 n3-11    |               |      |             | N60        | N60- | 229 |       |                       |               |            | 67.0% | 4.5%  | 0d 06h 48m  | 5ec9f27a96bf 🖓 | ₽ ⊑              |       |   |

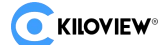

## 8.更新完 KiloLink Server Pro 服务器以后,登录依旧显示 KiloLink server free,如何处理?

通常出现此类问题,是由于浏览器的缓存所导致的,此时只需要清理浏览器缓存即可,或者使用浏览器的 无痕模式。

Google 浏览器清理缓存的方法如下:

点击浏览器设置→隐私与安全→清除历史数据 (如下图)

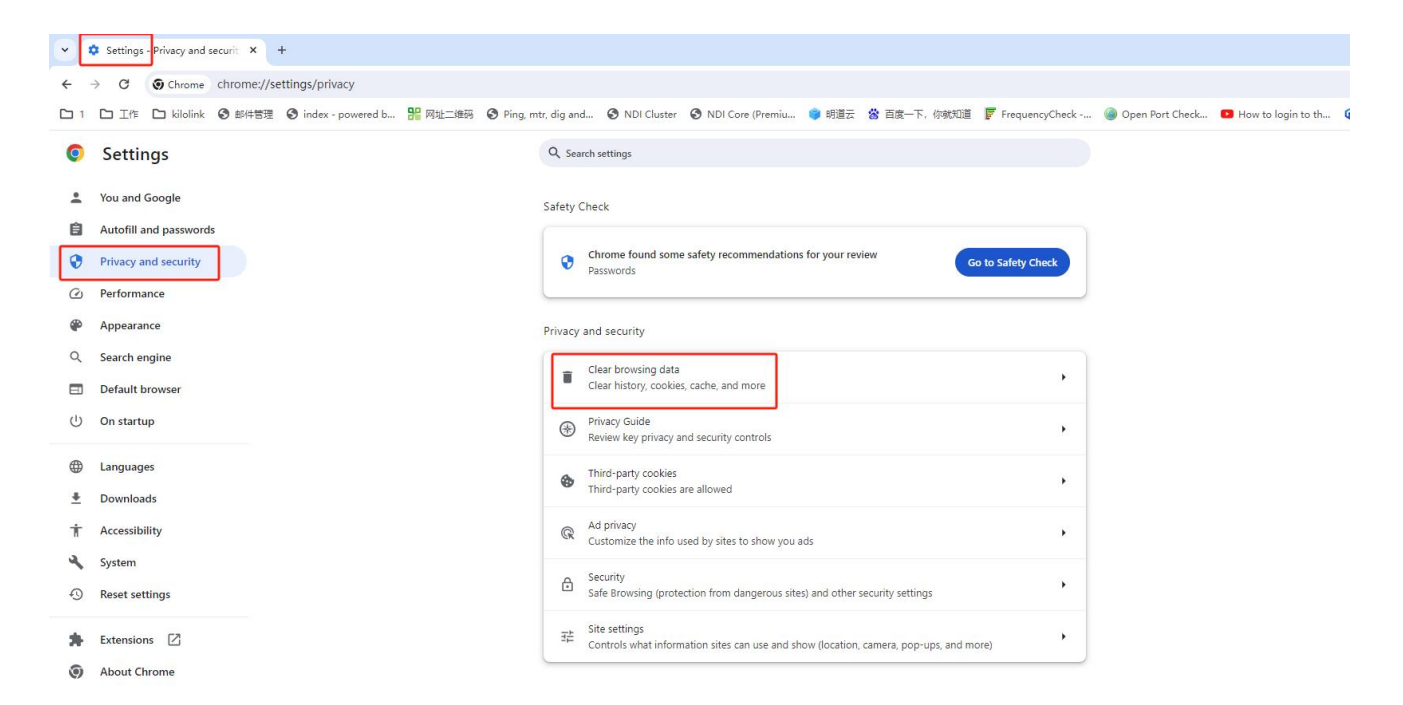

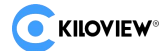

## 9.KiloLink Server Pro 怎么添加设备

登录设备后,打开维护模式,在 KiloLink Server Pro 网页界面的左侧菜单中找到并点击"设备管理"的选项,然后再点击"ALL"进入设备列表。具体步骤如下:

|              | KiloLinl |        |   |  |       |           |          |      |       |  |  | <b>8</b> Im |     |  |
|--------------|----------|--------|---|--|-------|-----------|----------|------|-------|--|--|-------------|-----|--|
|              |          | 🕈 All  |   |  |       |           |          |      |       |  |  | 鰡           | 户模式 |  |
| <b>11</b> 首页 |          | +漆加设备  | Ļ |  |       |           |          |      |       |  |  |             |     |  |
| 🖀 设备管理       | ^        | 0.00   |   |  | 添加设备  |           |          |      |       |  |  |             |     |  |
| 🔹 📷 All      | 5/14     | Ξap    |   |  |       |           |          |      |       |  |  |             |     |  |
| P3Im         |          |        |   |  | * 友好? | 日称        | D350     |      |       |  |  |             |     |  |
| ₩ 2014120010 |          |        |   |  | * 序引  | 明号        | 00000030 |      |       |  |  |             |     |  |
| 🚍 E3-243     |          | N6_oem |   |  | ' 15ł | 双码        | de10a861 |      | 生成授权码 |  |  |             |     |  |
| ■ E3-250     |          |        |   |  |       |           |          |      |       |  |  |             |     |  |
| ■ F3-78      |          |        |   |  | e     | <b>新注</b> | 请输入      |      |       |  |  |             |     |  |
| ■ RE-3-180   |          |        |   |  |       |           |          |      |       |  |  |             |     |  |
|              |          |        |   |  |       |           |          |      |       |  |  |             |     |  |
| ▲ 用户管理       |          |        |   |  |       |           |          |      |       |  |  |             |     |  |
| ▲ 固件管理       |          |        |   |  |       |           |          |      | -1    |  |  |             |     |  |
|              |          |        |   |  |       |           | 収泊       | 40.2 |       |  |  |             |     |  |
|              |          |        |   |  |       |           |          |      |       |  |  |             |     |  |
|              |          |        |   |  |       |           |          |      |       |  |  |             |     |  |
|              |          |        |   |  |       |           |          |      |       |  |  |             |     |  |
|              |          |        |   |  |       |           |          |      |       |  |  |             |     |  |
|              |          |        |   |  |       |           |          |      |       |  |  |             |     |  |
|              |          |        |   |  |       |           |          |      |       |  |  |             |     |  |
|              |          |        |   |  |       |           |          |      |       |  |  |             |     |  |
|              |          |        |   |  |       |           |          |      |       |  |  |             |     |  |
|              |          |        |   |  |       |           |          |      |       |  |  |             |     |  |
|              |          |        |   |  |       |           |          |      |       |  |  |             |     |  |

步骤 1:在设备列表中点击"添加设备"按钮,弹出如下页面。填写设备名称和需要添加的设备的序列号, 点击生成授权码,选择"确定"。

步骤 2: 登录需添加的设备, 进入该设备网页界面, 点击 KiloLink Server。出现如下页面, "开启选择"是", 输入服务器的 IP 地址, 选择对应的端口(默认端口: 5000), 然后复制粘贴生成的授权码, 选择应用即可添加设备。

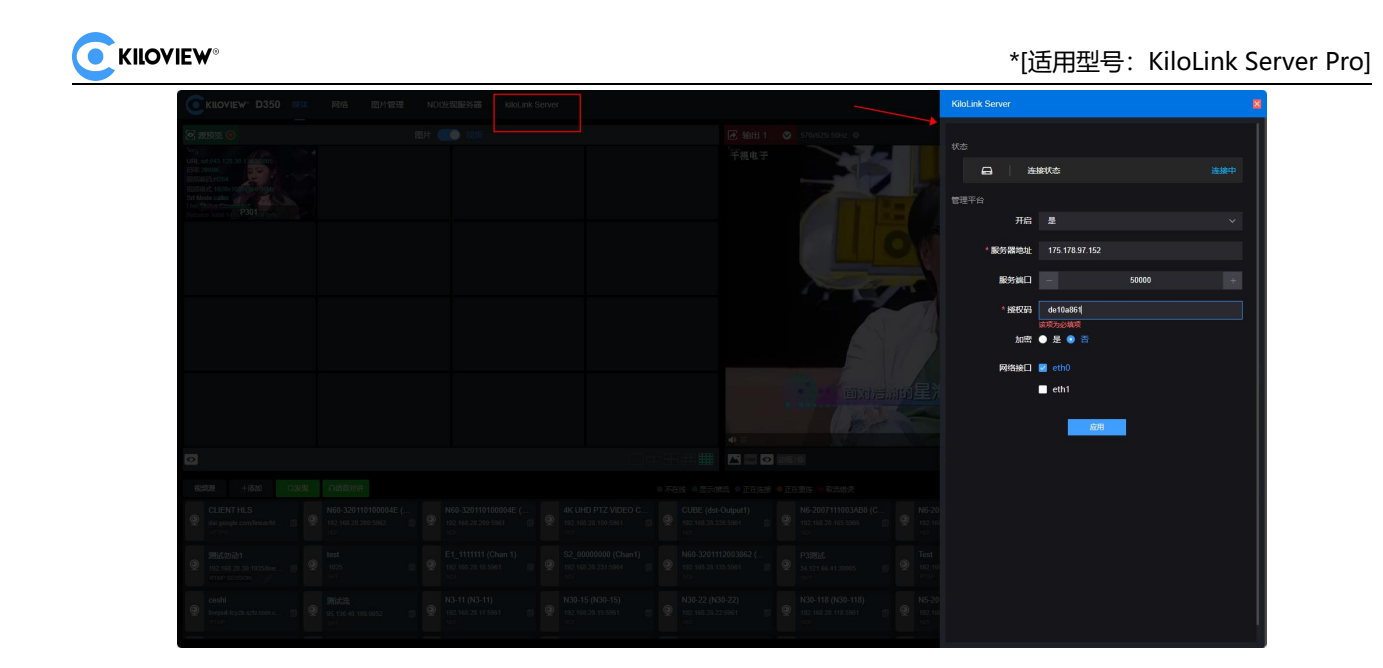

## 10.KiloLink Server Pro 上怎么删除设备

步骤 1: 进入设备列表,开启维护模式。找到需要删除的设备,选择删除按钮,如下图所示:

| ~              |          |              | - |                |               |              |               |                |        |           |             |      | _      |    |
|----------------|----------|--------------|---|----------------|---------------|--------------|---------------|----------------|--------|-----------|-------------|------|--------|----|
|                | KiloLini | k Server Pro |   |                |               |              |               |                |        |           | e           | lm - | ۵      | ω. |
|                | -        | ♥ All        |   |                |               |              |               |                |        |           |             | 维护   | 模式     |    |
| 1 首页           |          | +添加设备        |   | 0 <b>—做重</b> 席 | 〇一編要位         |              |               |                |        |           |             |      |        |    |
| 0.65090        | ~        | _            |   |                | 19月号 🛊        | 授权码 <b>≑</b> | 友好名称 🛊        | 设無名称 ≑         | 升级状态 🛊 | 当前国件版本 🛊  | 已派发周件 ≑     | 操作   |        |    |
|                | 5714     | 全部           |   |                |               |              |               |                |        |           |             |      |        |    |
|                |          |              |   |                |               |              |               |                |        |           |             |      |        |    |
| P3Im           |          | N5           |   |                |               |              |               |                |        |           |             |      |        |    |
| a 2014120010DF |          | N6_oem       |   |                | 1234567222231 | d2dfb0a1 Ø   | E3-243        | E3-12345672222 |        | 1.01.0005 | 1.01.0005 🛞 |      |        |    |
| 🚍 E3-243       |          |              |   |                | 123456785580  | ca751e23 🖉   | E3-78         | E3-12345678558 |        | 1.01.0006 | 1.01.0006 🛞 |      |        |    |
| 📾 E3-250       |          | 22           |   |                |               |              |               |                |        |           |             |      |        |    |
| 🚍 E3-78        |          |              |   |                |               |              |               |                |        |           |             |      |        |    |
| RF-3-189       |          | P3           |   |                |               |              |               |                |        |           |             |      |        |    |
|                |          | RE-3         |   |                |               |              |               |                |        |           |             |      |        |    |
| ■ 用戶管理         |          |              |   |                |               |              |               |                |        |           |             |      |        |    |
| ▲ 固件管理         |          |              |   |                |               |              |               |                |        |           |             |      |        |    |
|                |          |              |   |                | 2014120010DE3 | d126d726     | 2014120010DE3 | P3-2014120010D |        | 1.01.0008 |             |      |        |    |
|                |          |              |   |                |               |              |               |                |        |           |             |      |        |    |
|                |          |              |   |                | 1234567891200 | b7889ff8 🕼   | RE-3-189      | RE-3-123456789 |        | 1.01.0006 | 1.01.0006 🛞 |      |        |    |
|                |          |              |   |                |               |              |               |                |        |           |             |      |        |    |
|                |          |              |   |                |               |              |               |                |        |           |             |      |        |    |
|                |          |              |   |                |               |              |               |                |        |           |             |      |        |    |
|                |          |              |   |                |               |              |               |                |        |           |             |      |        |    |
|                |          |              |   |                |               |              |               |                |        |           |             |      |        |    |
|                |          |              |   |                |               |              |               |                |        |           |             |      |        |    |
|                |          |              |   |                |               |              |               |                |        |           |             |      |        |    |
|                |          |              |   | HLIDHIN:       | 取消派发          |              |               |                |        |           | ŧ14条 < 1 →  | 20条/ | ۶<br>۲ |    |

步骤 2: 点击删除按钮以后弹出如下页面,选择确定即可删除设备。

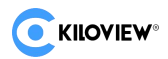

|                 |   |        |      |  |           |     |        |  | ( | 9 Im • ( | 10  |
|-----------------|---|--------|------|--|-----------|-----|--------|--|---|----------|-----|
|                 |   |        |      |  |           |     |        |  |   | 维护模式     |     |
| <b>**</b> 前面    |   | +添加设备  | 0-60 |  |           |     |        |  |   |          |     |
|                 |   |        |      |  |           |     |        |  |   |          | 0,  |
| 2 0%2œ          | ~ | 全部     |      |  |           |     |        |  |   |          | Ū   |
| * 🖿 All         |   |        |      |  |           |     |        |  |   |          | Ð   |
| P3Im            |   |        |      |  |           |     |        |  |   |          | Ú   |
| ■ 20141200100   |   | N6 oem |      |  |           |     |        |  |   |          | Û   |
| 📾 E3-243        |   |        |      |  |           |     |        |  |   |          | Ū   |
| <b>≡</b> E3-250 |   |        |      |  |           |     |        |  |   |          | - D |
| ➡ F3-78         |   |        |      |  |           |     |        |  |   |          | Ū.  |
| = 85.2.190      |   |        |      |  | 提示        |     |        |  |   |          | ÷.  |
| RE-3-189        |   |        |      |  | . 您确定要删除? | 删除? |        |  |   |          | Ū   |
| ▲ 用户管理          |   |        |      |  |           |     |        |  |   |          | Ū.  |
| ▲ 固件管理          |   |        |      |  |           |     | 取り用 単定 |  |   |          | Û   |
|                 |   |        |      |  |           |     |        |  |   |          | Û.  |
|                 |   |        |      |  |           |     |        |  |   |          | Û   |
|                 |   |        |      |  |           |     |        |  |   |          | Ó   |
|                 |   |        |      |  |           |     |        |  |   |          |     |
|                 |   |        |      |  |           |     |        |  |   |          |     |
|                 |   |        |      |  |           |     |        |  |   |          |     |
|                 |   |        |      |  |           |     |        |  |   |          |     |
|                 |   |        |      |  |           |     |        |  |   |          |     |
|                 |   |        |      |  |           |     |        |  |   |          |     |
|                 |   |        |      |  |           |     |        |  |   |          |     |
|                 |   |        |      |  |           |     |        |  |   |          |     |
|                 |   |        |      |  |           |     |        |  |   |          |     |

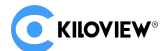

## 11.KiloLink Server Pro 上怎么实现固件升级

步骤 1:在维护模式下,点击对应设备进行升级,需要上传固件,上传方法如下图所示:

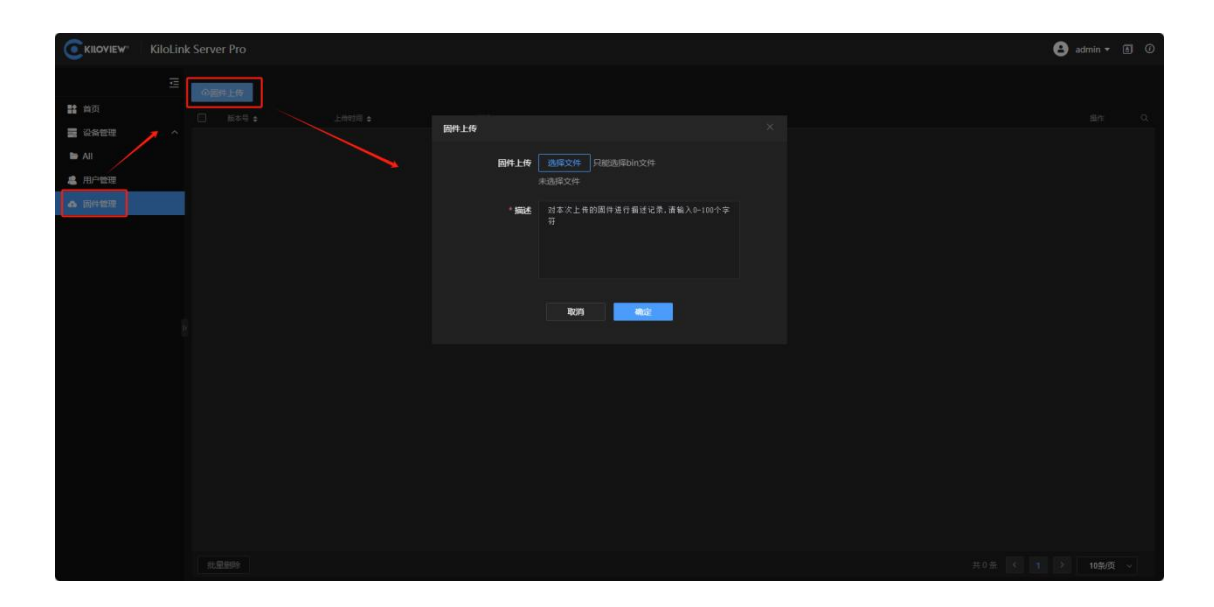

步骤 2:在设备列表中点击对应设备出现"固件升级"按钮,勾选所需要升级的设备。弹出如下页面。选择 对应的固件版本后确定即可。

|                                        | KiloLin | k Server Pro |                     |      |           |                     |     |       |   |  | ( | 8 Im • | 60   |
|----------------------------------------|---------|--------------|---------------------|------|-----------|---------------------|-----|-------|---|--|---|--------|------|
|                                        |         | ♥ All        |                     |      |           |                     |     |       |   |  |   | 维护概    | it 🥌 |
| 12 首页                                  |         | 十添加设备        | 0-40300a<br>■ #x3 ≠ |      |           |                     |     |       |   |  |   |        |      |
| <b>.</b> CATH                          | ^       |              |                     | 选择固件 |           |                     |     |       |   |  |   |        |      |
|                                        |         |              |                     |      |           |                     |     |       |   |  |   |        |      |
| 🖿 P3Im                                 |         |              |                     |      | 1.01.0007 | 2024-06-18 15:18:00 |     |       |   |  |   |        |      |
|                                        |         |              |                     | • 1  | 1.01.0004 | 2024-06-12 13:59:03 |     |       |   |  |   |        |      |
| ➡ E3-243                               |         |              |                     | • 1  | 1.00.0119 | 2024-06-12 14:31:12 |     |       |   |  |   |        |      |
|                                        |         |              |                     |      |           |                     |     |       |   |  |   |        |      |
|                                        |         | P3           |                     |      |           |                     |     |       |   |  |   |        |      |
| ······································ |         |              |                     |      |           |                     |     |       |   |  |   |        |      |
|                                        |         |              |                     |      |           |                     |     |       |   |  |   |        |      |
| es Fillerer                            |         |              |                     |      |           |                     |     |       |   |  |   |        |      |
|                                        |         |              |                     |      |           |                     |     |       |   |  |   |        |      |
|                                        |         |              |                     |      |           |                     |     |       |   |  |   |        |      |
|                                        |         |              |                     |      |           |                     | 109 | 41.42 | - |  |   |        |      |
|                                        |         |              |                     |      |           |                     |     |       |   |  |   |        |      |
|                                        |         |              |                     |      |           |                     |     |       |   |  |   |        |      |
|                                        |         |              |                     |      |           |                     |     |       |   |  |   |        |      |
|                                        |         |              |                     |      |           |                     |     |       |   |  |   |        |      |
|                                        |         |              |                     |      |           |                     |     |       |   |  |   |        |      |
|                                        |         |              |                     |      |           |                     |     |       |   |  |   |        |      |

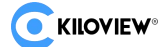

## 12.如何在 KiloLink Server Pro 上远程访问设备

远程访问设备必须先关闭维护模式,然后在设备列表中找到要访问的设备,在最右边找到该设备这一行对 应的"详情"图案的按钮,如下图所示:

| C KILOVIEW KiloLin     | k Serve | r Pro      |      |            |  |                                       |       |       |            |             | 8 1  | , <b>.</b> |
|------------------------|---------|------------|------|------------|--|---------------------------------------|-------|-------|------------|-------------|------|------------|
| =                      | 🕈 All   |            |      |            |  |                                       |       |       |            |             | 5    | erenat 🕥   |
|                        | B۸      | JI 🛛 🕫 ENG | ODER | a 10       |  |                                       |       |       |            |             |      |            |
|                        |         |            |      |            |  |                                       |       |       |            |             |      |            |
|                        |         |            |      |            |  |                                       |       |       |            |             |      |            |
| • • All 3713           |         |            |      |            |  |                                       |       |       |            |             |      |            |
| P3im                   |         |            |      |            |  |                                       |       |       |            |             |      |            |
| = 2014120010DE3        |         |            |      | E3-243     |  | 192.168.43.243   ↑ 503.21KB 👃 11.94MB | 67.2% | 32.0% | 0d 01h 19m | d2dfb0a1 @  |      |            |
| <b>a</b> 2023110200011 |         |            |      | E3-78      |  | 192.168.43.78   🕇 14.04KB 🔱 10.67MB   | 18.8% | 28.8% | 0d 00h 28m | ca751e23 🖓  |      |            |
| 📾 E3-243               |         |            |      |            |  |                                       |       |       |            |             |      |            |
| 🚍 E3-78                |         |            |      |            |  |                                       |       |       |            |             |      |            |
| 🚍 RE-3-189             |         |            |      |            |  |                                       |       |       |            |             |      |            |
| ▲ 用户管理                 |         |            |      |            |  |                                       |       |       |            |             |      |            |
|                        |         |            |      |            |  |                                       |       |       |            |             |      |            |
| ▲ 回杆管理                 |         |            |      |            |  |                                       |       |       |            |             |      |            |
|                        |         |            |      | 2014120010 |  | 192.168.36.91   🕇 17.61MB 👃 97.07KB   | 37.1% | 31.6% | 0d 03h 11m | d126d726 (2 |      |            |
|                        |         |            |      |            |  |                                       |       |       |            |             |      |            |
|                        |         |            |      | 2023110200 |  | 192.168.35.45   🕇 1.10MB 👃 21.33KB    | 40.0% | 34.6% | 1d 01h 05m | dc246055 🖓  |      |            |
|                        |         |            |      | RE-3-189   |  | 192.168.43.189   11.50MB 🤳 11.80MB    | 45.5% | 29.5% | 0d 00h 06m | b7889ff8 🖓  |      |            |
|                        |         |            |      |            |  |                                       |       |       |            |             |      |            |
|                        |         |            |      |            |  |                                       |       |       |            |             |      |            |
|                        |         |            |      |            |  |                                       |       |       |            |             |      |            |
|                        |         |            |      |            |  |                                       |       |       |            |             |      |            |
|                        |         |            |      |            |  |                                       |       |       |            |             |      |            |
|                        | © #19   | L操作 移动到    |      |            |  |                                       |       |       |            |             | > 20 | \$@ ~      |

点击详情按钮即可跳转至该设备的显示界面。如下图所示:

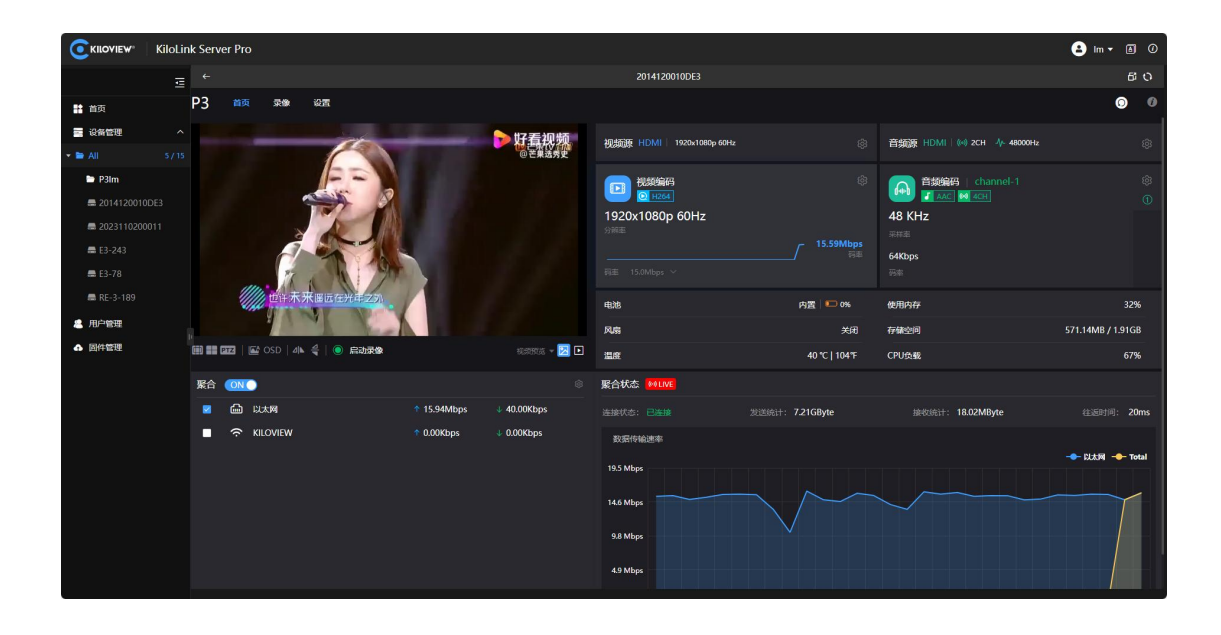

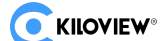

## 13.KiloLink Server Pro 当前版本为: 1.00.0012, 如果 KiloLink Server Pro 发布版本更新, 如何进行 服务器更新?

建议客户再次运行 KiloLink Server Pro 的安装程序,安装程序会自动覆盖安装最新版本的 KiloLink Server Pro,并同时调取历史数据。覆盖安装的过程不会清理历史数据。

安装程序: /bin/bash <( curl -fsSL https://github.com/kiloview/klnk-server/raw/main/install.sh )

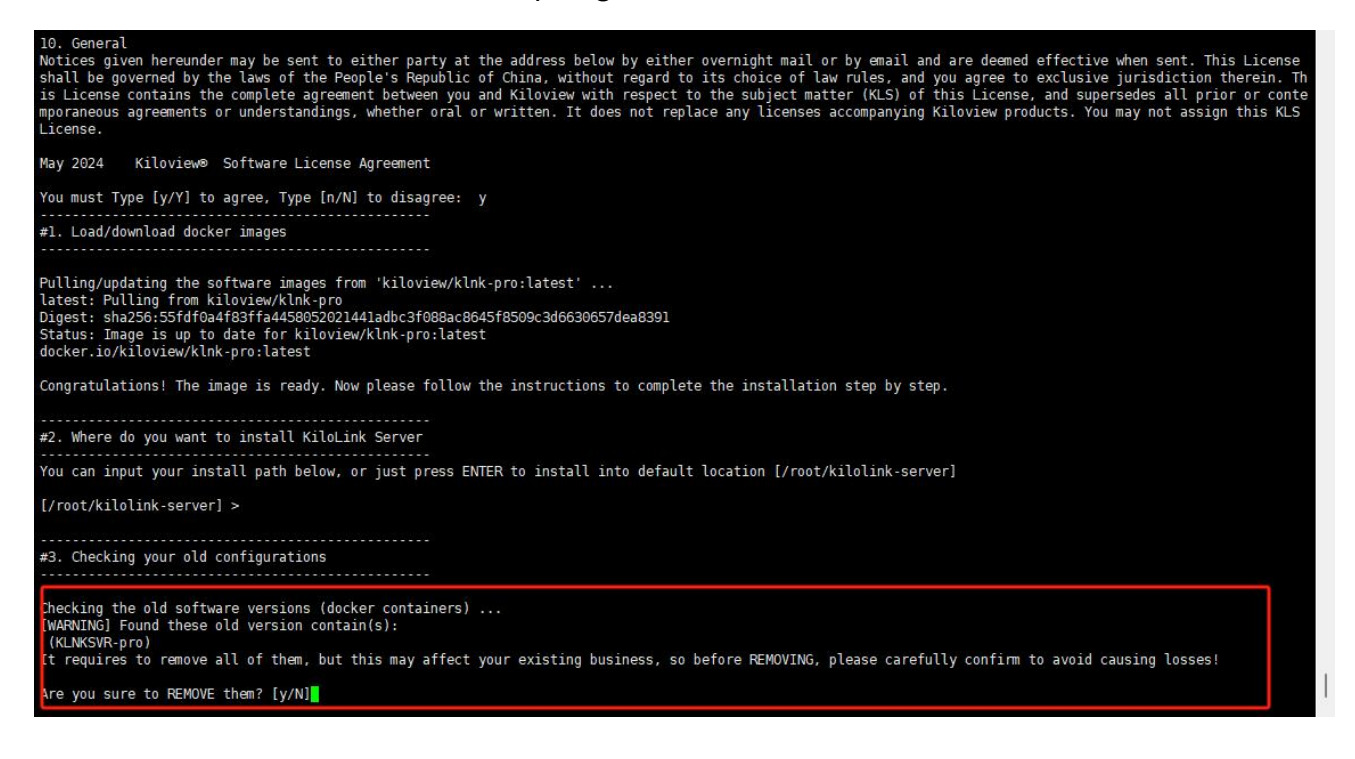

◆若您的问题仍然无法解决,请发送邮件到 Kiloview 技术支持邮箱: support@kiloview.com。我们工程师将会协助您解决问题。